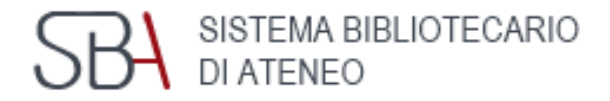

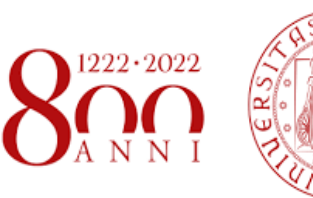

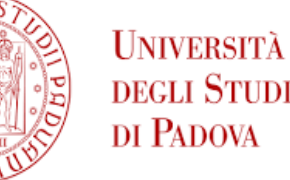

# Ricercare H-INDEX dalla banca dati Web of Science

Guida 2022

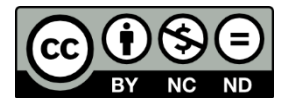

Antonia Vilia (2022) Loghi e Marchi commerciali sono proprietà dei rispettivi proprietari Clarivate

Web of Science<sup>™</sup>

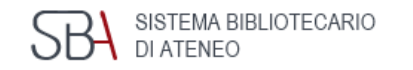

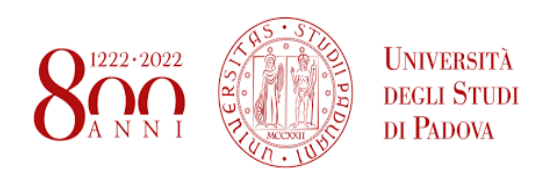

#### Sommario

- <u>Cos'è H-INDEX</u>
  <u>Come si calcola H-INDEX</u>
- Come collegarsi alla banca dati Web of Science
- Accesso alla banca dati Web of Science: Autenticazione
  - Accesso a Web of Science Researchers
    - Authors record: Profilo autore
  - View citation report: i dati citazionali
  - View citation report: ordinare i dati citazionali
  - View citation report: scaricare dati citazionali
  - View citation report: analisi dei dati citazionali

#### Cos'è H-Index

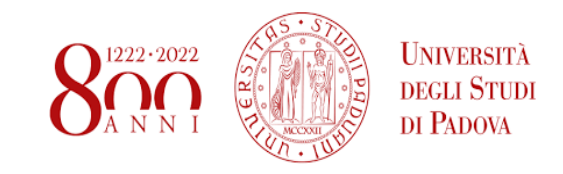

Il H-Index (Indice di Hirsch) È un indice proposto nel 2005 dal fisico Jorge E. Hirsch per quantificare la prolificità di un autore e l'impatto delle sue pubblicazioni Si basa sia sul numero delle pubblicazioni che sul numero delle citazioni ricevute.

È un indicatore della performance individuale dei singoli ricercatori, ma è applicabile anche a gruppo di ricerca e istituzioni.

L'H-Index di un autore può essere calcolato dalle banche dati citazionali

 $\textbf{Scopus} \in \textbf{Web of Science}$ 

A seconda della banca dati bibliografica da cui viene ricercato, a causa della diversa copertura bibliografica e temporale, nonché per i possibili errori legati a casi di omonimia e omografia degli autori, pertanto si consiglia di citare la banca dati utilizzata per il calcolo dell'H-Index.

#### **Come si calcola H-Index**

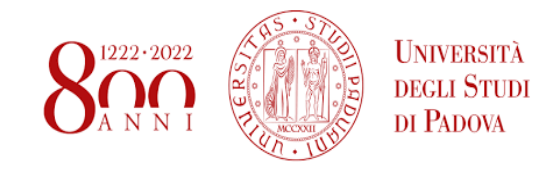

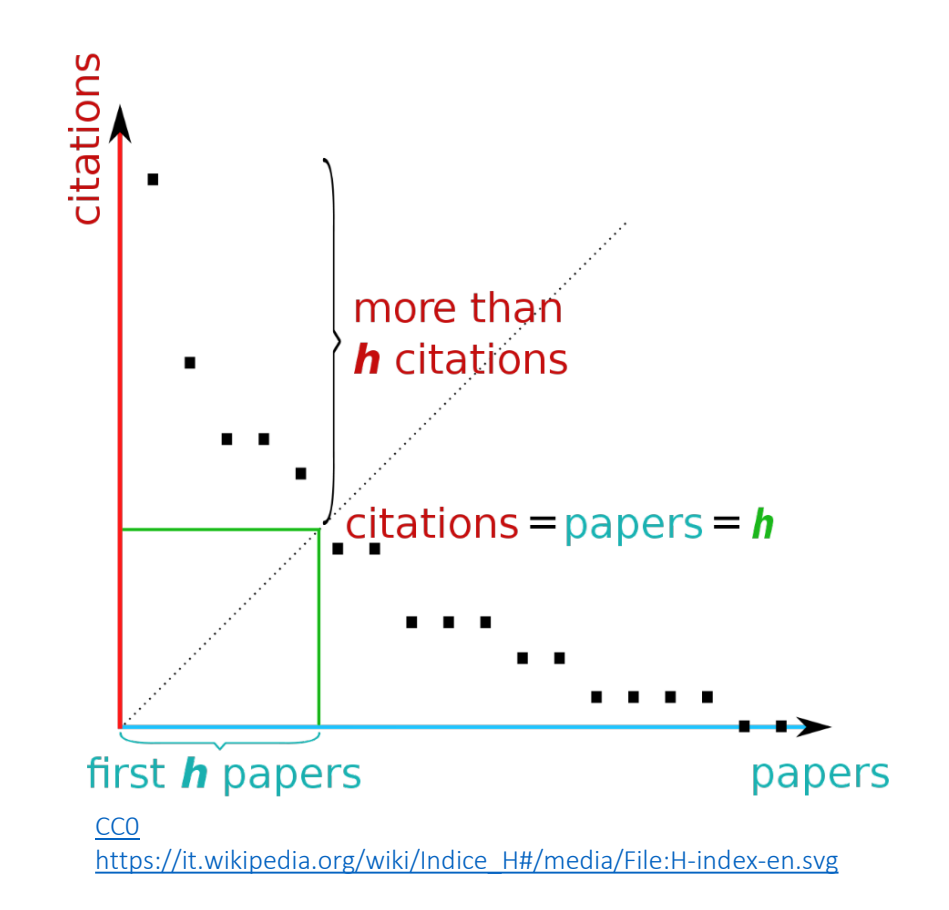

Un autore ha **H-Index** pari a **x** se **x** dei suoi n lavori hanno ricevuto almeno x citazioni ciascuno e le rimanenti pubblicazioni (n-x) hanno ricevuto ognuna non più di x citazioni.

Quindi un autore con H-Index = 6 ha prodotto 6 lavori che sono stati ciascuno citati *almeno* 6 volte.

# Collegati al sito della biblioteca Pinali per accedere a Web of Science

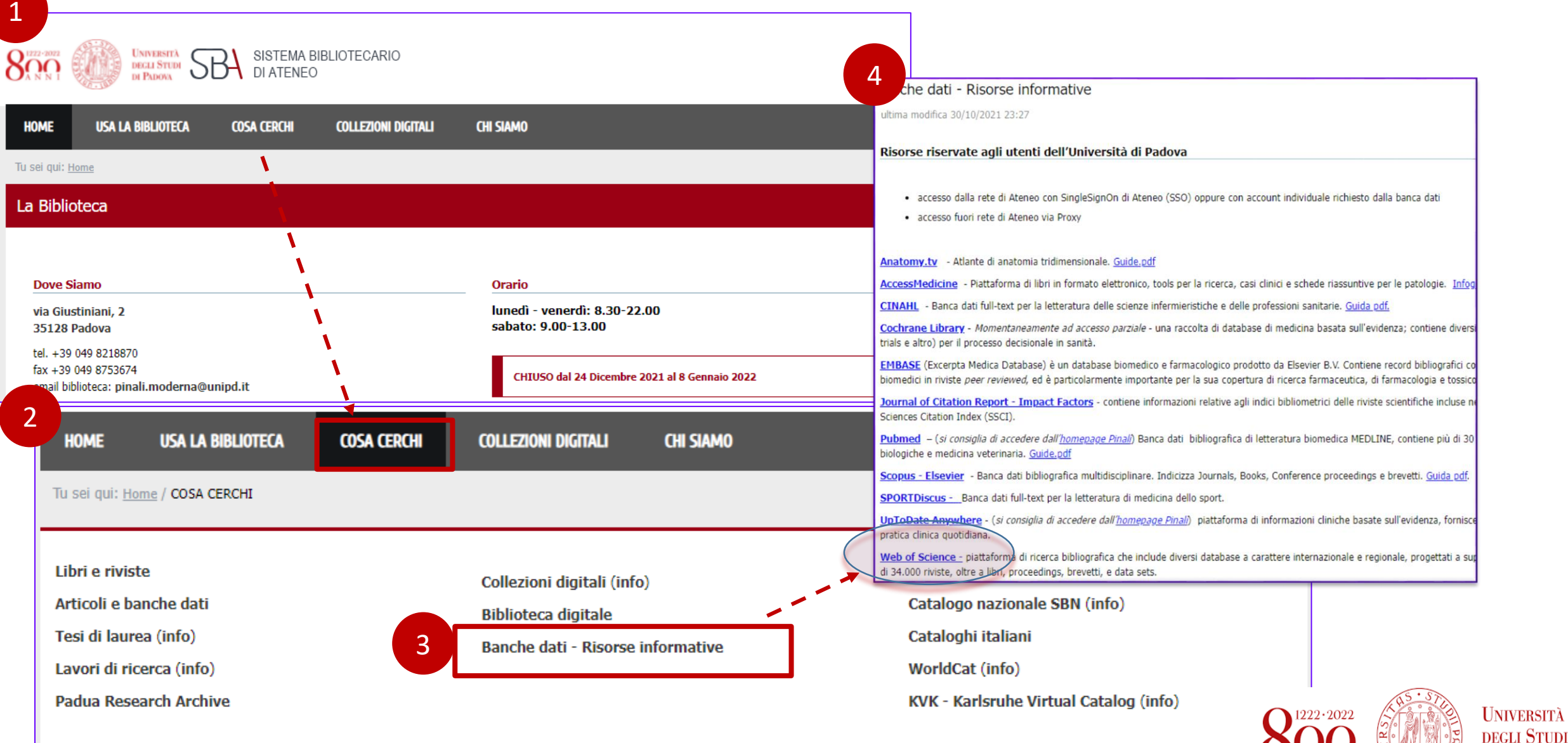

DAIVERSII DEGLI STU DI PADOVA

# Accesso alla banca dati Web of Science: autenticazione

| Autenticati             |                          |                |                                                                                                    |                                                                                        |                    |
|-------------------------|--------------------------|----------------|----------------------------------------------------------------------------------------------------|----------------------------------------------------------------------------------------|--------------------|
| creando le              |                          |                |                                                                                                    |                                                                                        |                    |
| credenziali di          |                          |                |                                                                                                    |                                                                                        |                    |
| accesso.                |                          | ТМ             |                                                                                                    |                                                                                        |                    |
| Se sei fuori            | Web of                   | Science Search | n Marked List History Alerts                                                                                                    |                                                                                        | Sign In Y Register |
| Ateneo <b>attiva il</b> |                          |                |                                                                                                    |                                                                                        |                    |
| Proxy prima di          |                          |                |                                                                                                    |                                                                                        |                    |
| accedere                |                          |                | Discover multidis                                                                                                    | ciplinary content                                                                      |                    |
| <u>(istruzioni qui)</u> |                          |                | from the world's most truste                                                                                                    | ed global citation database.                                                           |                    |
|                         |                          |                |                                                                                                    |                                                                                        |                    |
|                         |                          |                | DOCUMENTS                                                                                                    | RESEARCHERS                                                                            |                    |
|                         |                          |                | Search for an author to see their author record. An author record is a se<br>same person. You can claim and verify your author record from your au | t of Web of Science Core Collection documents likely authored by the thor record page. |                    |
|                         |                          |                | Name Search ~                                                                                                    |                                                                                        |                    |
|                         |                          |                | Last Name                                                                                                    | First Name and Middle Initial(s)                                                       |                    |
|                         |                          |                | + Add name variant                                                                                                    |                                                                                        |                    |
|                         |                          |                |                                                                                                    | X Clear Search                                                                         |                    |
|                         | Università               |                |                                                                                                    |                                                                                        |                    |
|                         | degli Studi<br>di Padova |                |                                                                                                    |                                                                                        | 6                  |

### **Accesso a Web of Science Researchers**

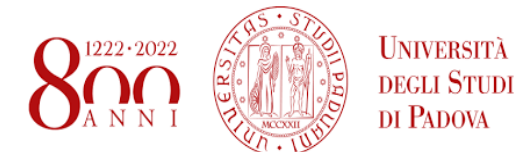

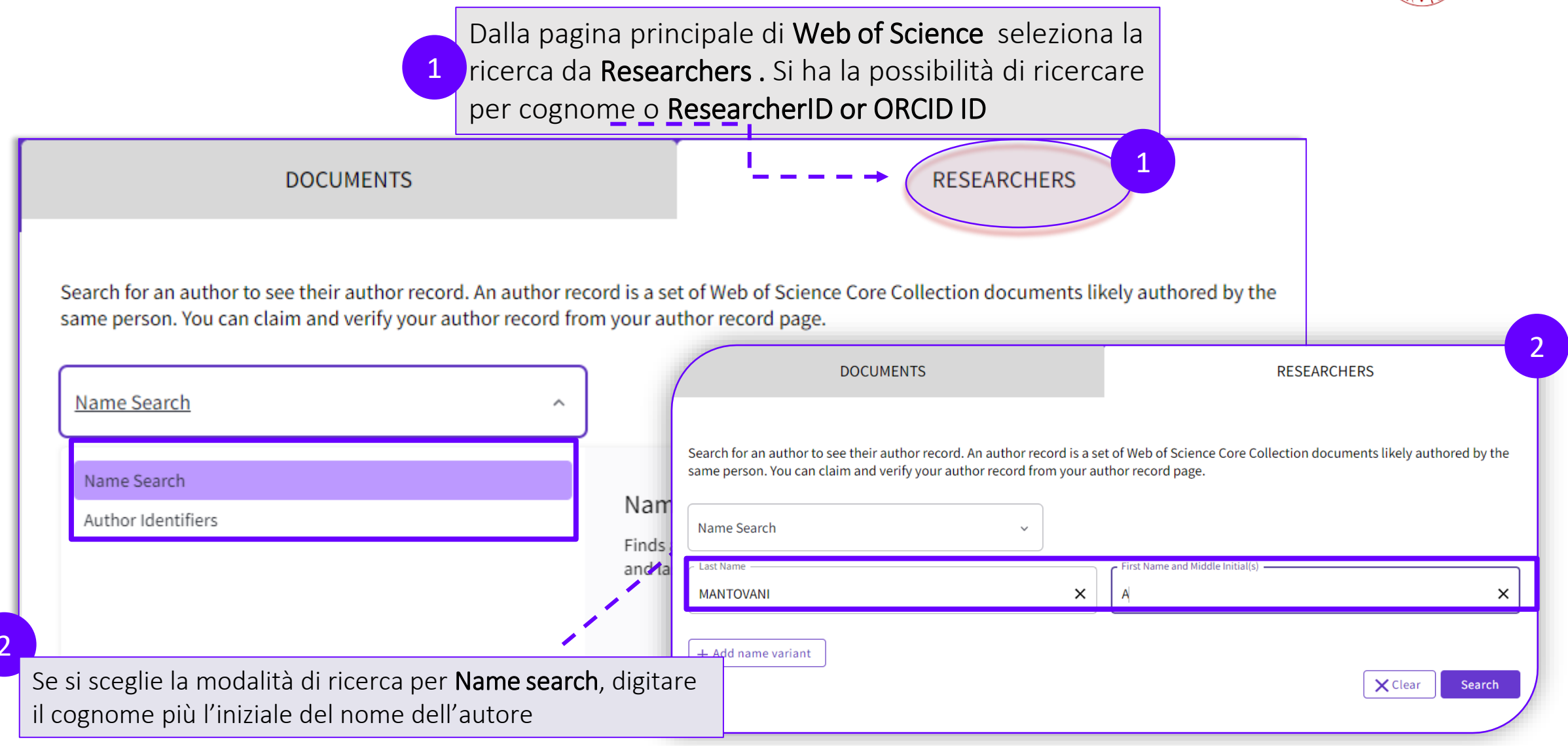

#### Accesso a Web of Science Researchers: Author records

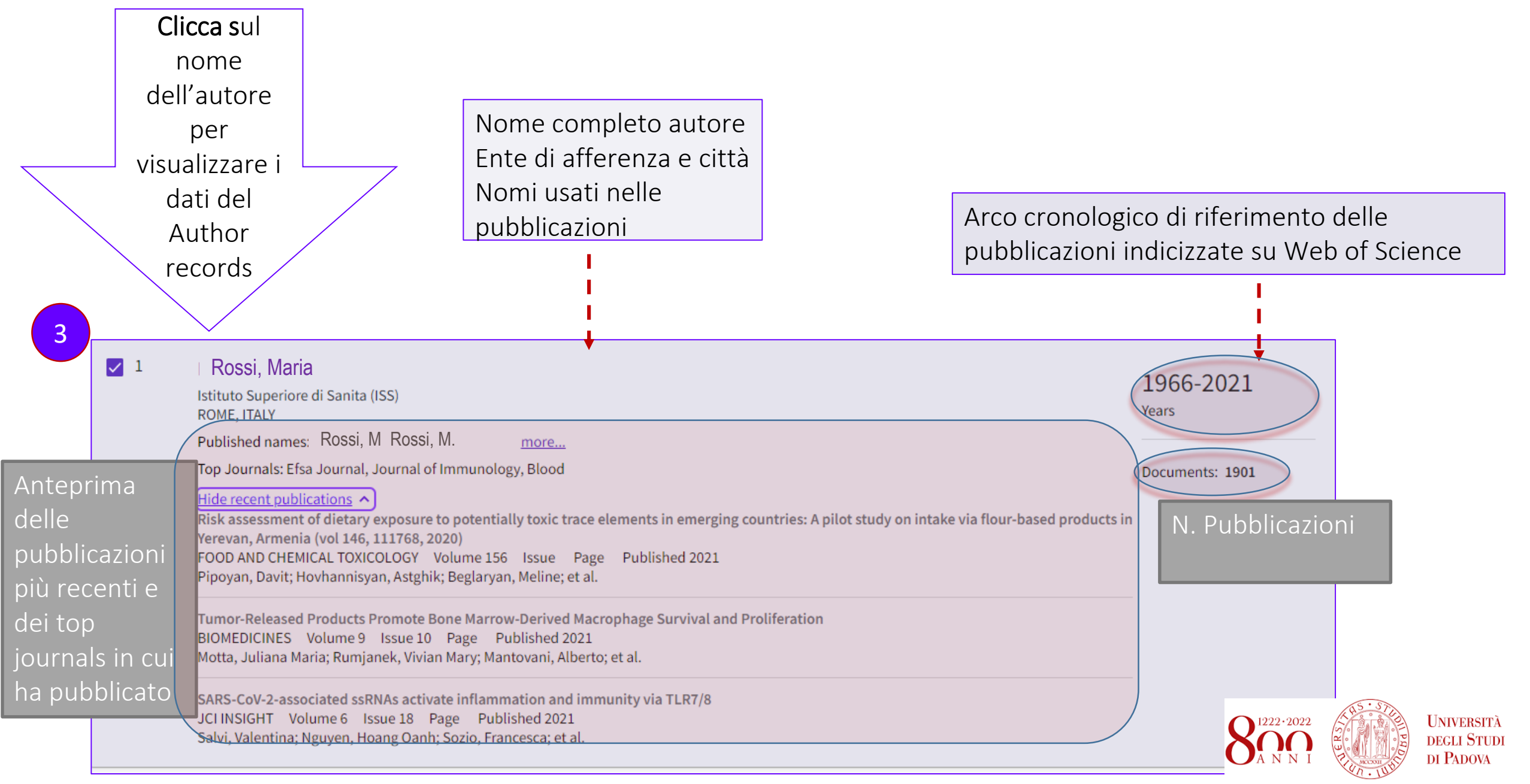

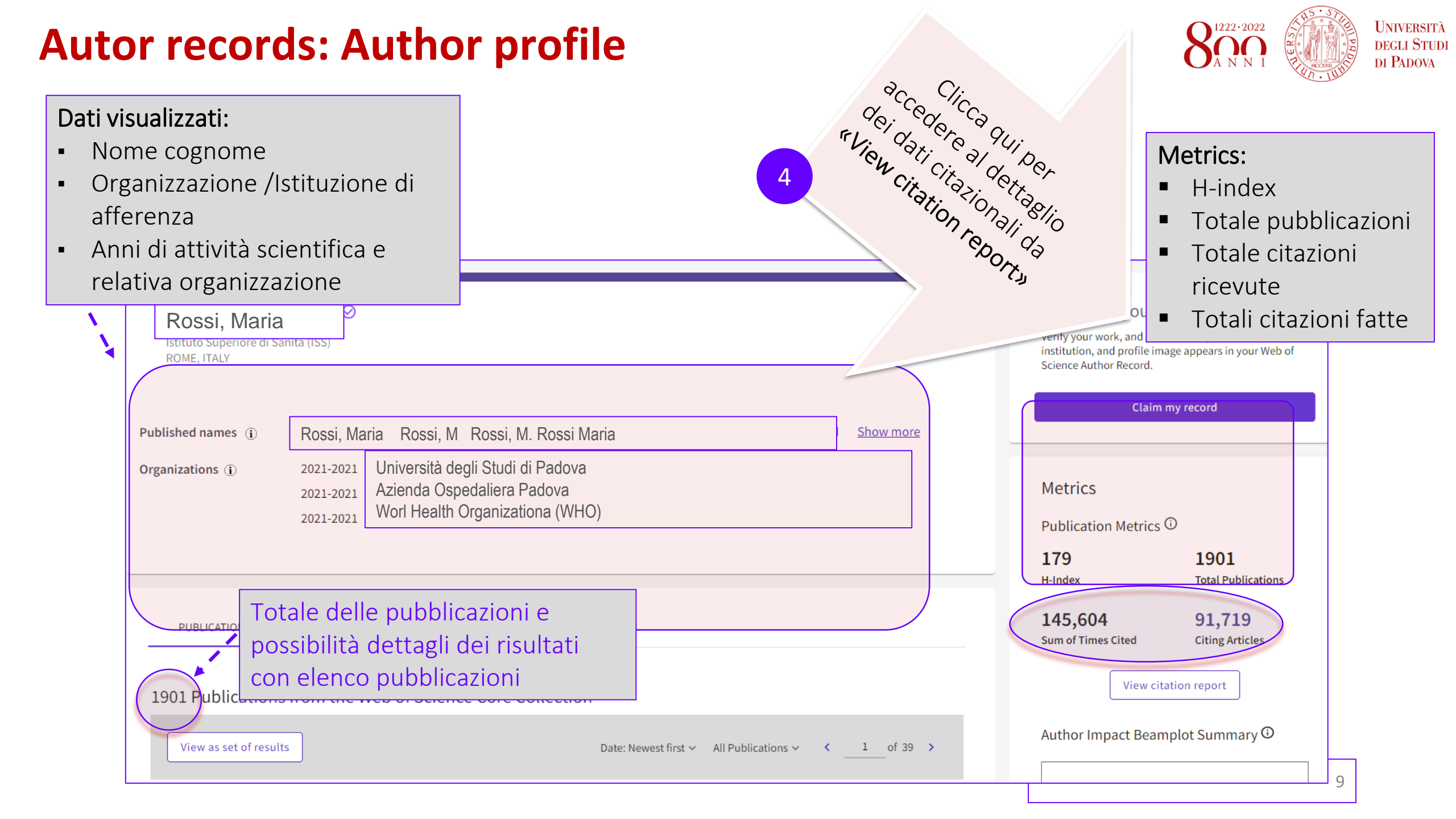

#### View citation report: i dati citazionali

Università degli Studi di Padova

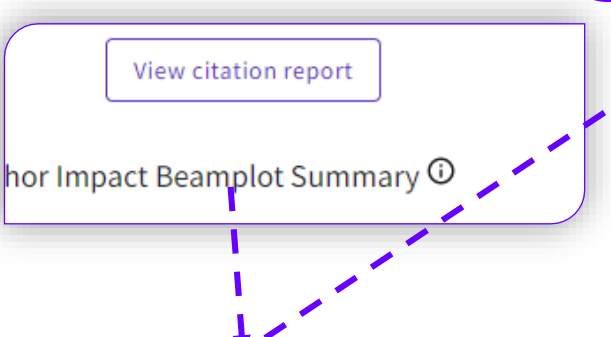

Da citation report sarà possibile ricavare i seguenti dati citazionali relativi all'autore:

- Numero documenti
- H-index
- Citazioni ricevute
- N. citazioni senza autocitazioni
- Articoli citati
- Media delle citazioni per articolo
- Grafico con andamento citazionale

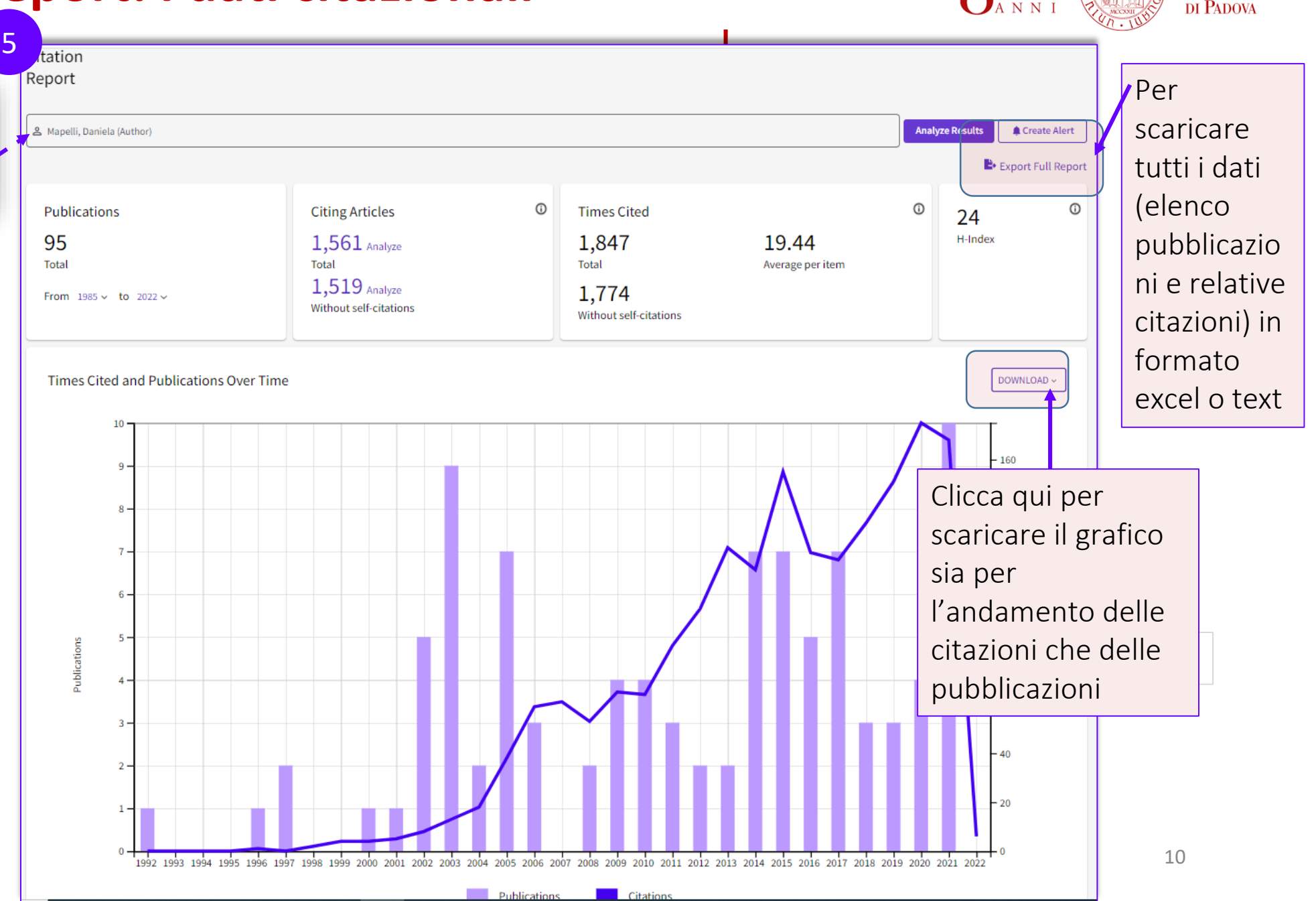

# View citation report: ordinare i dati citazionali -

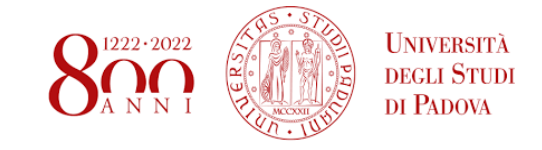

| Pre-<br>Pre-<br>Pre- | blications                                                                                                    | Sort by: Citations: highest first ~<br>Date: newest first                                                            | < of 2 >              | < Back |      |      |                   | Forward N |          |       |
|----------------------------------------------------------------------------------------------------|----------------------------------------------------------------------------------------------------|----------------------------------------------------------------------------------------------------|-----------------------|--------|------|------|-------------------|-----------|----------|-------|
| rcazioni<br>kore.<br>Propre                                                                                                    |                                                                                                    | Date: newest first                                                                                                   |                       |        |      |      | Forward > Average |           | Total    |       |
| Pri<br>pa                                                                                                    |                                                                                                    | Datas aldoct First                                                                                                   |                       | 2018   | 2019 | 2020 | 2021              | 2022      | per year | Totat |
| Pripa                                                                                                    |                                                                                                    | Citations highest first                                                                                              | Total                 | 134    | 151  | 175  | 168               | 6         | 68.41    | 1,847 |
| Int                                                                                                    | evalence and prognostic value of quantified elect<br>tients<br>a <u>odio, P; Del Piccolo, F; (); Gatta, A</u><br>2001   <u>JOURNAL OF HEPATOLOGY</u> 35 (1) , pp.37-45             | Usage (last 180 days): most first                                                                                    | ions in cirrhotic     | 10     | 11   | 9    | 10                | 0         | 7.5      | 165   |
| se<br>sit<br>ossono essere ordinate per                                                                                                    | t-shifting abilities, central coherence, and hande<br>blings and healthy controls: Exploring putative en<br>(.P; (); <u>Favaro, A</u><br>NAL OF BIOLOGICAL PSYCHIATRY 11 (6), p    | Recently added<br>dnes:<br>conference title: A to Z<br>conference title: Z to A<br>p.813-1 Eirst author name: A to Z | nts their unaffected  | 12     | 10   | 8    | 14                | 1         | 11.77    | 153   |
| Data di pubblicazione<br>Data di indicizzazione<br>Numero di citazioni                                                                                                    | l assessment of hepatic enceph<br><u>२; (); Weissenborn, K</u><br><u>ATIONAL</u> 29 (5) , pp.629-635                                                                               | First author name: Z to A<br>Publication title: A to Z<br>Publication title: Z to A                                  | ines                  | 5      | 14   | 8    | 8                 | 1         | 9.86     | 138   |
| Ordine di utilizzo<br>Ordine alfabetico del , pri<br>autore, titolo, titolo rivist                                                                                                    | al hepatic encephalopathy: Nor<br>pathy Score. A neuropsychologie<br>(); <u>Gatta, A</u><br>(EPATOLOGY 49 (3), pp.346-353                                                          | malization and optimization o<br>cal and quantified EEG study                                                        | f the Psychometric    | 2      | 9    | 10   | 10                | 0         | 8.67     | 130   |
| della conferenza)                                                                                                    | aking test, symbol digit test and<br>age-dependent decline and soc<br>odio, <u>P; Wenin, H; (); Umilta, C</u><br>r 2002   <u>AGING CLINICAL AND EXPERIMENTAL RESEARCH</u> 14 (2) , | d line trait test in normal peop<br>ciobiological variables<br>pp.117-131                                            | le. A normative study | 6      | 7    | 12   | 7                 | 0         | 5.76     | 121   |

# View citation report: scaricare i dati citazionali

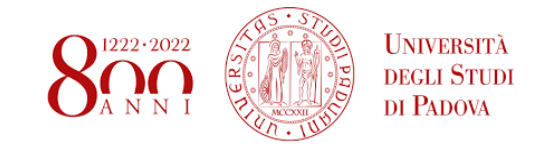

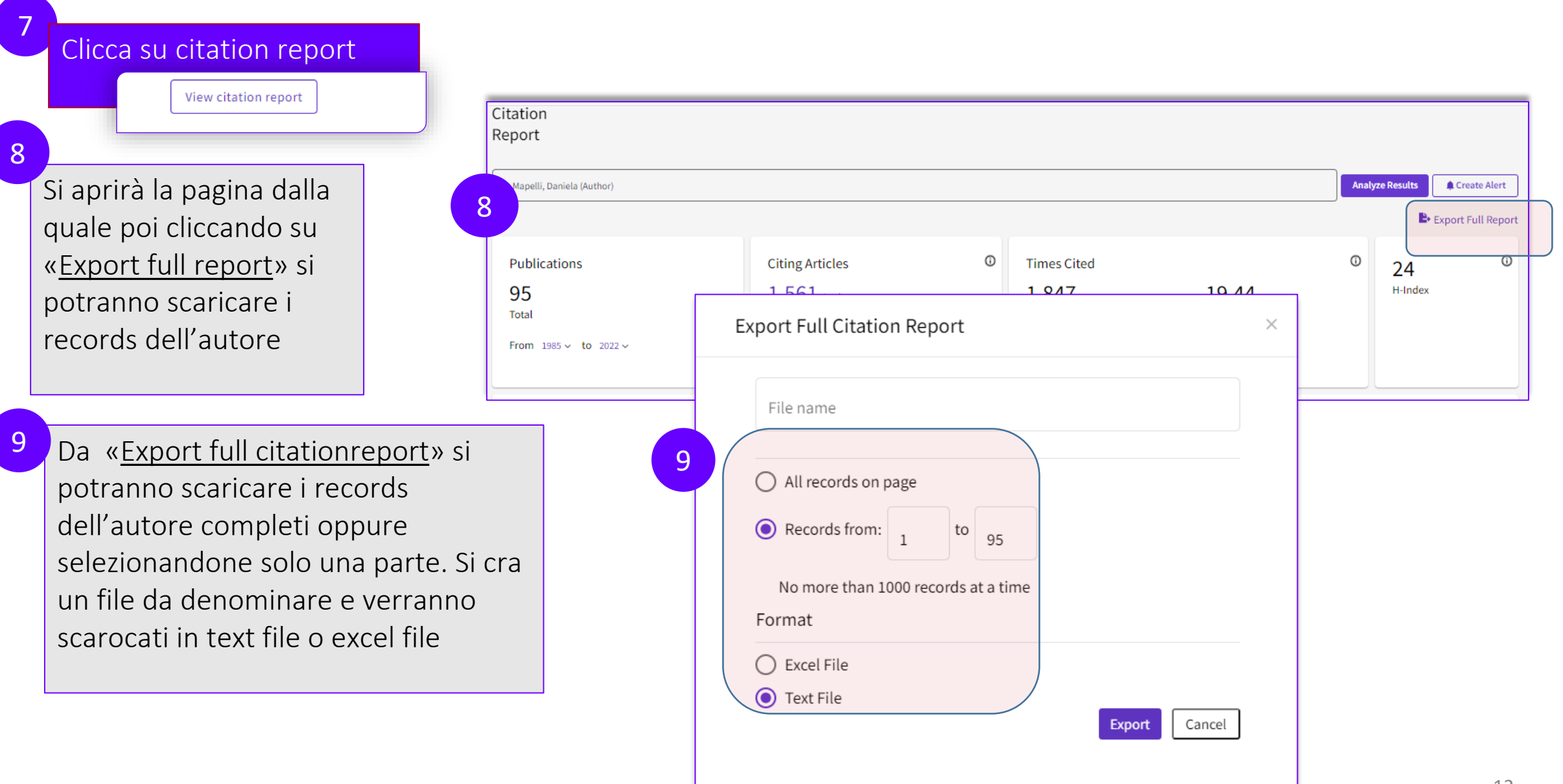

# Citation report: Analisi dei risultati citazionali

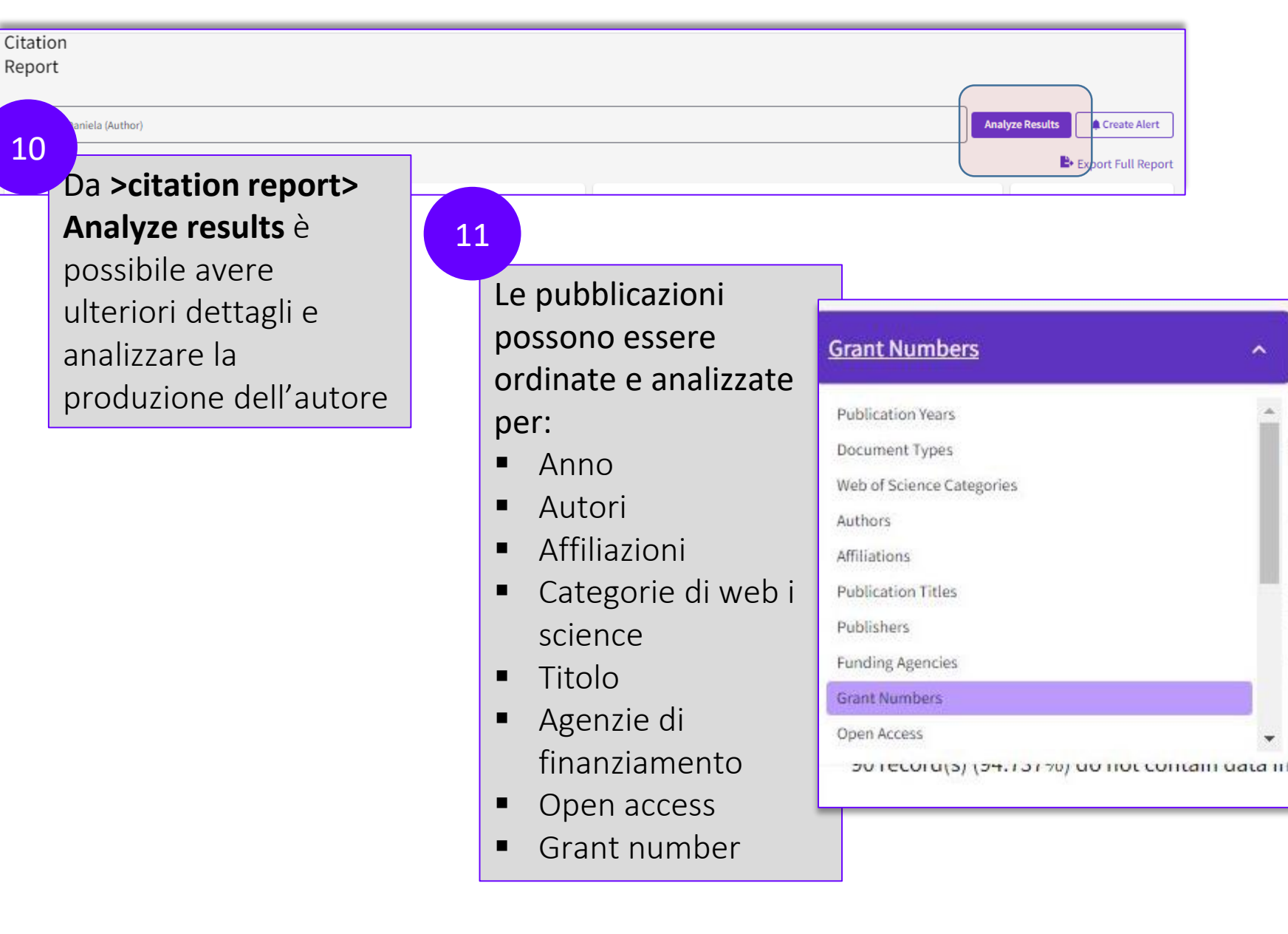

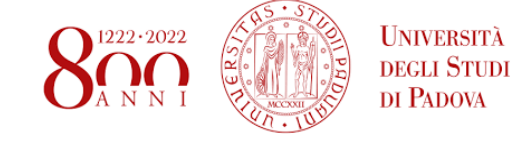

#### 12

~

Dai risultati ottenuti è possibile poi impostare quante visualizzarne e creare un grafico a barre, un grafico ad albero o un elenco delle pubblicazioni che possono poi essere scaricati in formato jpg

| 1 | Bar Chart                  |
|---|----------------------------|
| - | TreeMap Chart              |
|   | <b>Hide Visualizations</b> |
| L | Hide visualizations        |

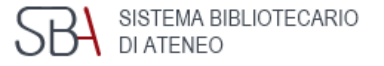

#### **BIBLIOGRAFIA**

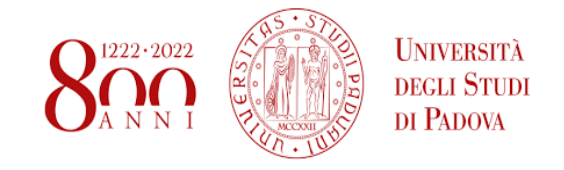

Andrea, Ariel. Research Guides: Bibliometrics and Citation Analysis: Home. https://researchguides.library.wisc.edu/c.php?g=178134&p=1169079.

Anziliero, Tamara. «La bibliometria: metodi e strumenti per la misurazione della ricerca scientifica e delle raccolte bibliotecarie». 1. Seminario Nazionale di Biblioteconomia, a cura di Gianfranco Crupi, Ledizioni, 2013, pagg. 157–61. DOI.org (Crossref), <u>https://doi.org/10.4000/books.ledizioni.1334</u>.

Apostolico, Mauro. PhD Course 2021 on library topics biomedical sciences 2021. Bibliometrics. «Library topics», PhD Course in Clinical and experimental Oncology and Immunology. Padova, 28 aprile 2021.

Application of bibliometrics in medicine: a historical bibliometrics analysis - Kokol - 2021 - Health Information and Libraries Journal - Wiley Online Library.

https://onlinelibrary.wiley.com/doi/full/10.1111/hir.12295.

Biblioteca Digitale Università di Padova, Impatto della ricerca. <u>https://bibliotecadigitale.cab.unipd.it/bd/per\_chi\_pubblica/Bibliometria</u>.

De Bellis, Nicola. Introduzione alla bibliometria: dalla teoria alla pratica / Nicola De Bellis. Associazione italiana biblioteche, 2014.

Faeth, Kristen. LibGuides: Journal Citation Reports: Learn the Basics. <u>https://clarivate.libguides.com/jcr/basics</u>

García-Villar, C., e J. M. García-Santos. «Bibliometric Indicators to Evaluate Scientific Activity». Radiología (English Edition), vol. 63, n. 3, maggio 2021, pagg. 228–35. ScienceDirect, <a href="https://doi.org/10.1016/j.rxeng.2021.01.002">https://doi.org/10.1016/j.rxeng.2021.01.002</a>.

Scopus Quick Reference <u>https://supportcontent.elsevier.com/RightNow%20Next%20Gen/Scopus/Files/Scopus\_User\_Guide.pdf.</u> <u>reference-guide.pdf.</u>

Solomons, Terena. «Tools for Initially Scoping the Literature». Journal of Health Information and Libraries Australasia, vol. 2, n. 1, maggio 2021, pagg. 24–28.

Szomszor, Martin e Institute for Scientific Information Clarivate. «Introducing the Journal Citation Indicator: A New, Field-Normalized Measurement of Journal Citation Impact». Web of Science Group, 20 maggio 2021, <a href="https://clarivate.com/webofsciencegroup/article/introducing-the-journal-citation-indicator-a-new-field-normalized-measurement-of-journal-citation-impact/">https://clarivate.com/webofsciencegroup/article/introducing-the-journal-citation-indicator-a-new-field-normalized-measurement-of-journal-citation-impact/</a>.

Thompson, Dennis F., e Cheri K. Walker. «A Descriptive and Historical Review of Bibliometrics with Applications to Medical Sciences». Pharmacotherapy: The Journal of Human Pharmacology and Drug Therapy, vol. 35, n. 6, 2015, pagg. 551–59. Wiley Online Library, <a href="https://doi.org/10.1002/phar.1586">https://doi.org/10.1002/phar.1586</a>.

Turbanti, Simona. Bibliometria e scienze del libro: internazionalizzazione e vitalità degli studi italiani. University Press, 2017.

Turbanti, Simona. Strumenti di misurazione della ricerca: dai database citazionali alle metriche del web. Editrice Bibliografica, 2018.

Web of Science Group, «Gestione Delle Collezioni Con Gli Strumenti Di Web of Science». <u>https://clarivate.com/webofsciencegroup/webinars/gestione-delle-collezioni-con-gli-strumenti-di-web-of-science/.</u>

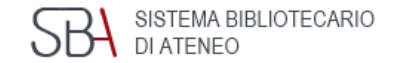

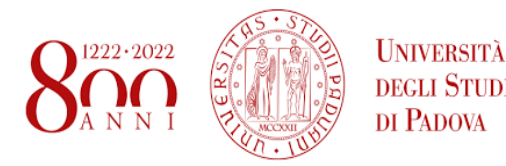

Guida a cura di Antonia Vilia

Biblioteca medica centrale «V. Pinali»

Servizio di consulenza bibliometrica

Per informazioni contattaci per mail scrivendo a

pinali.moderna@unipd.it o antonia.vilia@unipd.it

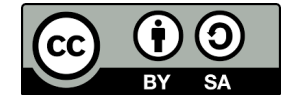

Antonia Vilia (2022) Loghi e Marchi commerciali sono proprietà dei rispettivi proprietari